# **LE MODE EXAMEN CASIO**

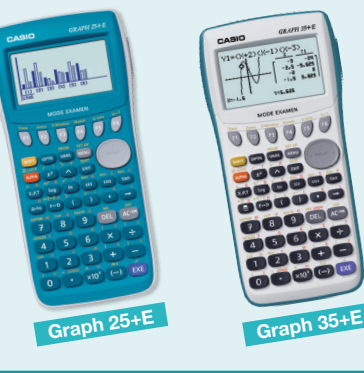

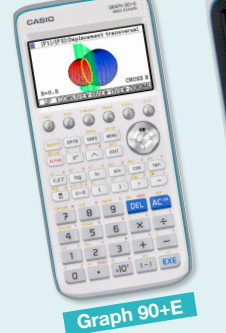

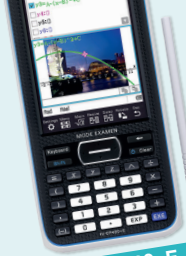

Suite à la réglementation des examens par le Ministère de l'Éducation nationale, tout candidat devra arriver avec une calculatrice dotée du Mode Examen. Extrait de la note de service\* : « Le Mode Examen ne doit être activé par le candidat, pour toute la durée de l'épreuve, que sur instruction du surveillant de salle lorsque le sujet de l'épreuve autorise l'usage de la calculatrice »

\*Note de service n°2015-056 du 17-3-2015 disponible sur education.gouv.fr

## **MISE EN ROUTE DU MODE EXAMEN CASIO**

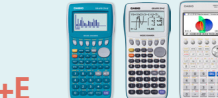

- Pour les Graph 25+E, Graph 35+E et Graph 90+E
- 1. Calculatrice éteinte, presser simultanément la séquence de touches suivante : (COS) + (7) + (AC/ON)
- 2. La calculatrice s'allume et vous demande de confirmer l'accès au Mode Examen. Suivre les instructions qui s'affichent à l'écran :

presser (F1) (Oui), (F2) (Oui) pour continuer puis (EXIT).

### LORSQUE LA CALCULATRICE SE MET EN MODE EXAMEN :

- La LED située en haut de la calculatrice clignote toutes les 2 secondes programmes enregistrés avant l'examen.
- 1. Calculatrice éteinte, presser simultanément la séquence de touches suivante : (Y) + (Z) + (CLEAR)

Suivez les étapes de confirmation à l'écran de la calculatrice.

2. La calculatrice redémarre et se met en Mode Examen.

#### **ASTUCE CASIO :**

Pour la fx-CP400+E

Si une calculatrice est déjà en Mode Examen, il n'est pas nécessaire de le désactiver. Il suffit seulement de retaper la séquence de touches pour lancer un nouveau Mode Examen, et donc supprimer les potentiels programmes déjà enregistrés.

## SORTIE DU MODE EXAMEN CASIO (2 méthodes)

Méthode 1 : Connexion calculatrice/calculatrice via le câble 3 broches Pour les Graph 25+e, Graph 35+E et Graph 90+E

- 1. Connecter la calculatrice graphique en Mode Examen avec une autre calculatrice graphique non formelle qui n'est pas en Mode Examen.
- 2. S'assurer que les deux calculatrices communiquent via le câble 3 broches. Pour cela, dans l'application **Link** (ou **Lien**) et sur les deux calculatrices, presser **F**4) (CABL) et choisir F2 (câble 3 broches).
- 3. Sur la calculatrice qui n'est pas en Mode Examen, dans l'application Link (ou Lien), presser F3 (EXAM) puis F1 (Déverrouiller Mode Examen). Presser F1 (Oui) pour confirmer.
- 4. La calculatrice qui était en Mode Examen affiche un message de confirmation, presser EXIT. Après une seconde, elle se rallume sans Mode Examen. L'élève accède de nouveau à la mémoire y compris aux programmes enregistrés avant l'examen.

Méthode 1 : Connexion calculatrice/calculatrice via le câble 3 broches Pour la fx-CP400+E

| COLORON CO.           |
|-----------------------|
| State of              |
| 2 A A                 |
| Acres 1               |
| STATUTE CONTRACTOR    |
| COLUMN TWO IS NOT     |
|                       |
| and the second second |
|                       |
|                       |
|                       |
| <br>                  |

- 1. Avec un câble 3 broches, connecter la calculatrice graphique fx-CP400+E en Mode Examen avec une autre calculatrice graphique fx-CP400+E qui n'est pas en Mode Examen.
- 2. S'assurer que les deux calculatrices communiquent via le câble 3 broches. Pour cela, dans l'application Communication en page 2 du menu, cliquer sur Paramétrage puis Ouvrir Menu Config et choisir le type de câble : Câble à 3 broches.
- 3. Sur la calculatrice qui n'est pas en Mode Examen, toujours dans l'application Communication, cliquer sur Examen puis Déverrouiller Mode Examen. Cliquer sur **OK** pour confirmer.
- 4. La calculatrice qui était en Mode Examen affiche le message « La calculatrice n'est plus en Mode Examen », et se rallume sans Mode Examen. L'élève peut de nouveau accéder à la mémoire y compris aux programmes enregistrés avant l'examen.

À NOTER : La sortie du Mode Examen est aussi possible avec un simple transfert de données vers la calculatrice en Mode Examen :

- Entre calculatrices graphiques formelles équipées ou non du Mode Examen (fx-CP400 ou fx-CP400+E).
- Entre calculatrices graphiques non formelles équipées ou non du Mode Examen (vous reporter à la ressource
- « Sauvegarde et transfert de programmes » sur le site <u>www.casio-education.fr</u>, rubrique « Ressources Pédagogiques »).

Méthode 2 : Connexion calculatrice/ordinateur via le câble USB Pour la Graph 35+E via logiciel FA-124USB

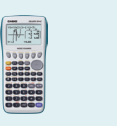

Méthode 2 : Connexion calculatrice/ordinateur via le câble USB Pour les Graph 90+E et fx-CP400+E via câble USB uniquement

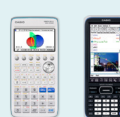

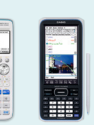

Si vous ne possédez pas le logiciel FA-124USB, vous pouvez le télécharger sur le site www.casio-education.fr. rubrique « Produits/Accessoires ».

- 1. Connecter la calculatrice à l'ordinateur avec le câble USB. Un message s'affiche, presser (F1) (TransfDon).
- 2. Sur l'ordinateur, lancer le logiciel CASIO FA-124USB. Cliquer sur l'icône Connect.
- 3. La calculatrice qui était en Mode Examen affiche le message « Quitter le Mode Examen. Redémarrer et restaurer mémo », presser (EXIT). Après une seconde, elle se rallume sans Mode Examen. L'élève accède de nouveau à la mémoire y compris aux programmes enregistrés avant l'examen.
- 1. Avec un câble USB, connecter la calculatrice en Mode Examen à l'ordinateur. La calculatrice vous propose alors de sélectionner le mode de connexion : choisir Clé USB.
- 2. Sur l'écran de l'ordinateur, ouvrir le Disque Amovible correspondant à la calculatrice et copier-coller un fichier dans le dossier.
- 3. Débrancher le câble de la calculatrice. La calculatrice qui était en Mode Examen affiche le message « La calculatrice n'est plus en Mode Examen » et se rallume sans Mode Examen. L'élève accède de nouveau à la mémoire y compris aux programmes enregistrés avant l'examen

CASIO<sub>®</sub>

Tous les tutoriels Mode Examen CASIO disponibles sur notre site : Rubrique LA PEDAGOGIE / RESSOURCES PEDAGOGIQUES

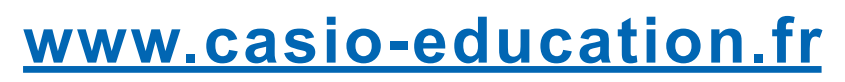

À retrouver en vidéo sur notre chaîne YouTube **CASIO** Education You Tube